## KONFIGURACJA SERWERA WWW W UBUNTU SERVER 18.04

## I. Instalacja serwera www - Apache.

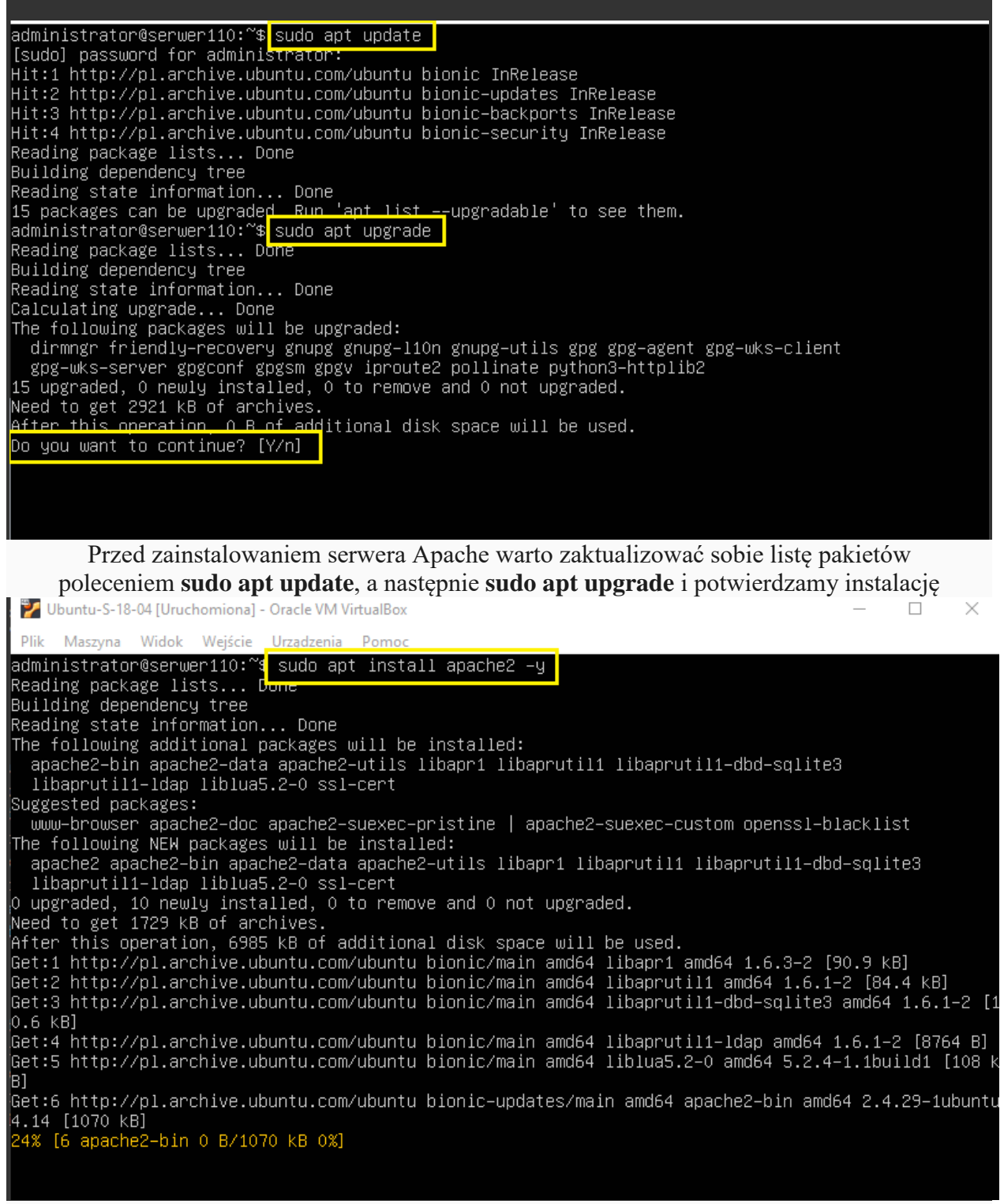

Następnie instalujemy Apache2 poleceniem sudo apt install apache2 -y

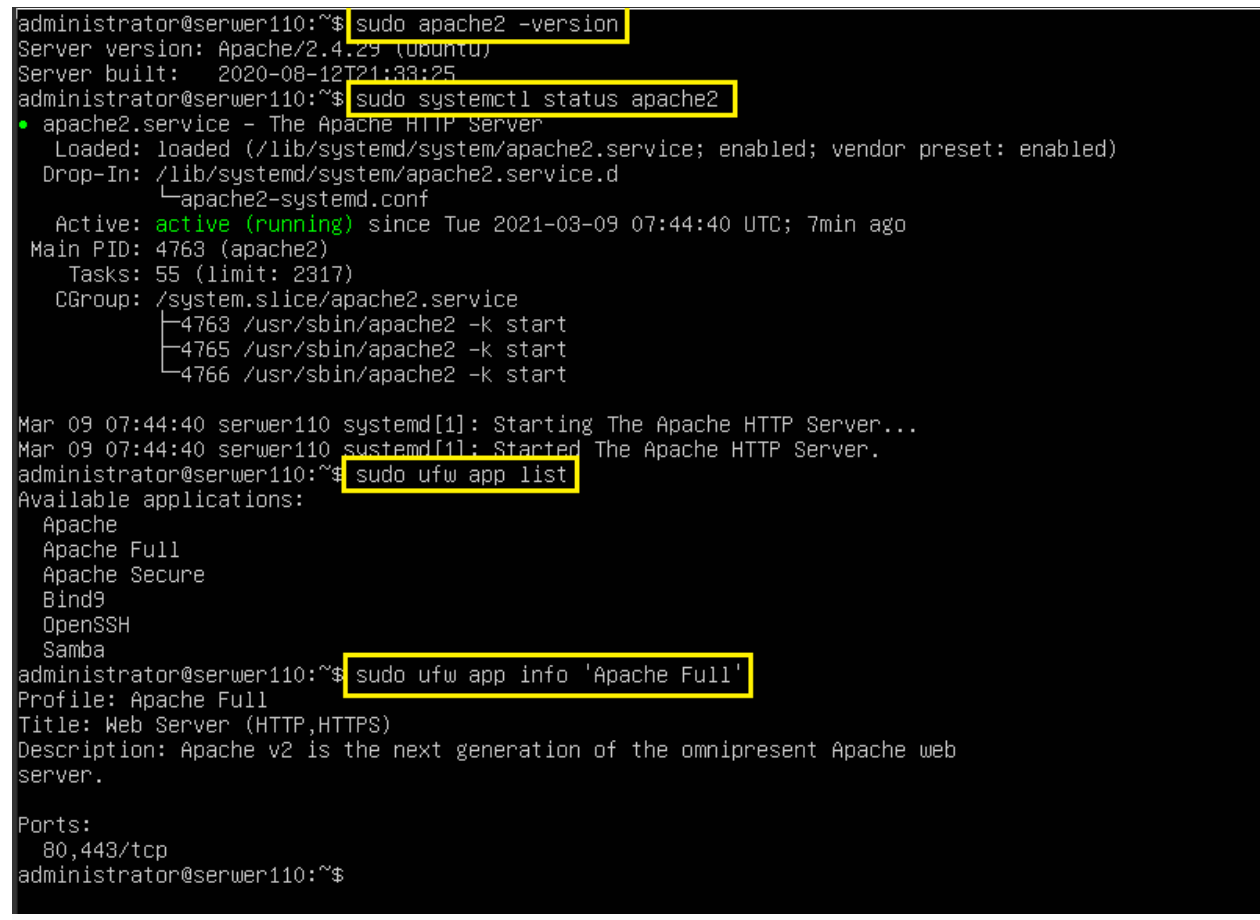

Możemy sprawdzić numer wersji poleceniem **sudo apache2 -version**, status naszego serwera **sudo systemctl status apache2**, a także dostępne aplikacje (profile) w **ufw** (zapora w Ubuntu) **sudo ufw app list** i informacje o nich **sudo ufw app info 'Apache Full'** 

| Podglą   | d 🛛 👈 Przeglądarka V                                                   | /WW Firefox 🔻                                                                    | wto, 19:01                                                  |                                                                        | <u>.</u>                              | ••) 🗿 👻                              |
|----------|------------------------------------------------------------------------|----------------------------------------------------------------------------------|-------------------------------------------------------------|------------------------------------------------------------------------|---------------------------------------|--------------------------------------|
| (        | Apache2 Ubuntu Defa                                                    | ault Pag × +                                                                     |                                                             |                                                                        |                                       | 008                                  |
|          | ← → ♂ ŵ                                                                | 🛛 🗋 localhost                                                                    |                                                             | ⊘ ☆                                                                    | III\ 🗉 🤅                              | 9 # ≡                                |
|          |                                                                        | Apache2                                                                          | Ubuntu                                                      | Default P                                                              | Page                                  |                                      |
|          | ubuntu                                                                 |                                                                                  |                                                             |                                                                        |                                       |                                      |
|          |                                                                        |                                                                                  | It works!                                                   |                                                                        |                                       |                                      |
| <b>9</b> | s is the default welco<br>allation on Ubuntu s<br>iche packaging is de | ome page used to tes<br>ystems. It is based or<br>rived. If you can re <u>ad</u> | t the correct open<br>the equivalent<br>this page, it me    | eration of the Apacl<br>page on Debian, fr<br>cans that the Apach      | he2 server<br>rom which<br>ne HTTP se | after<br>the Ubuntu<br>rver installe |
|          | his site is working pr<br>ore continuing to ope                        | operly. You should <b>re</b><br>erate your HTTP serve                            | place this file<br>er.                                      | (located at /var/w                                                     | ww/html/i                             | ndex.html;                           |
| A        | ou are a normal user<br>t the site is currently<br>'s administrator.   | of this web site and<br>unavailable due to n                                     | don't know wha<br>naintenance. If t                         | t this page is about<br>he problem persist                             | t, this prob<br>s, please c           | ably means<br>ontact the             |
|          |                                                                        | Confi                                                                            | guration Ove                                                | rview                                                                  |                                       |                                      |
| ?        | Intu's Apache2 defau<br>several files optimiz<br>cumented in /usr/s    | Ilt configuration is dif<br>zed for interaction with<br>hare/doc/apache2/        | fferent from the<br>th Ubuntu tools.<br><b>README.Debia</b> | upstream default c<br>The configuration<br><b>n.gz</b> . Refer to this | onfigurations for the full            | on, and split<br>f <b>ully</b>       |
| >_       | umentation. Docume<br>iche2-doc package v                              | entation for the web s<br>vas installed on this s                                | server itself can<br>erver.                                 | be found by access                                                     | sing the <b>m</b>                     | anual if the                         |
| •••      | configuration layou                                                    | t for an Apache2 web                                                             | server installat                                            | ion on Ubuntu syste                                                    | ems is as f                           | ollows:                              |
| •••      | tc/apache2/                                                            |                                                                                  |                                                             |                                                                        |                                       |                                      |
| Skore    | nasz serwer dział                                                      | a, to możemy sprav                                                               | wdzić czy jaka                                              | ś strona otwiera s                                                     | sie w prze                            | glądarce.                            |

Wpisujemy w pasku adresu **localhost** albo IP serwera i powinniśmy uzyskać powyższy efekt. Widzimy również gdzie znajduje się nasz plik **index.html** 

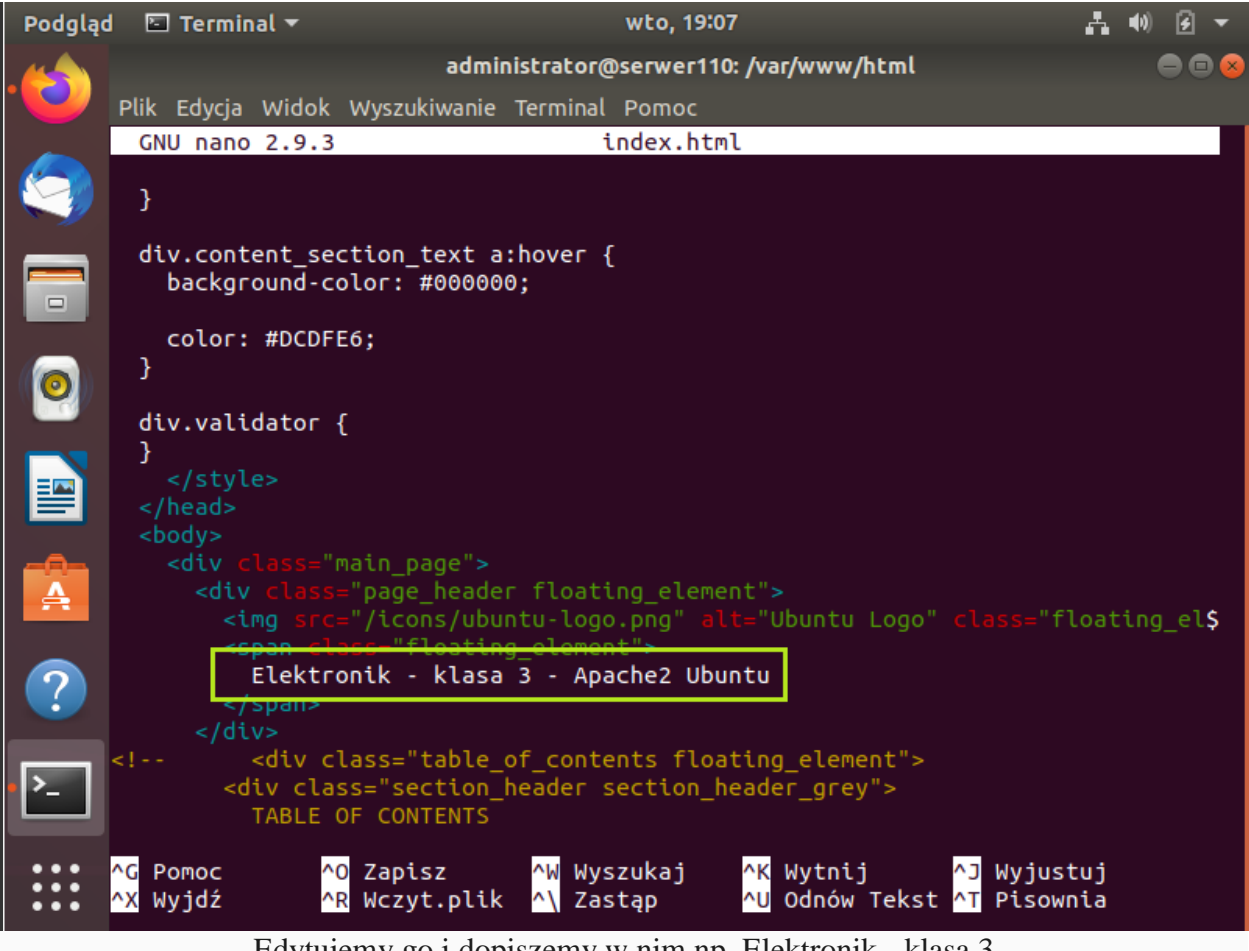

Edytujemy go i dopiszemy w nim np. Elektronik - klasa 3

| Podgląd                                             | 🖕 Przeglądarka WWW Firefox 🔻 🛛 wto, 19:10 🛛 🛃 🖷 🖅                                                                                                    |
|-----------------------------------------------------|----------------------------------------------------------------------------------------------------|
|                                                     | Apache2 Ubuntu Default Par × + 😑 📟 😣                                                                                                    |
|                                                     | $\begin{array}{c cc} \leftarrow \rightarrow & \textcircled{C} & \textcircled{D} & \textcircled{D} & \texttt{localhost} & \cdots & \bigtriangledown & \swarrow & \textcircled{M} & \textcircled{D} & \textcircled{S} & \textcircled{M} & \textcircled{S} & \textcircled{S} & \rule{S} & \rule{S} & \rule$ |
|                                                     | Elektronik - klasa 3 - Apache2 Ubuntu                                                                                                    |
|                                                     | ibuntu                                                                                                    |
|                                                     | lt works!                                                                                                    |
| is<br>II<br>II<br>II<br>Iii<br>Iii<br>Iii<br>Iii    | s the default welcome page used to test the correct operation of the Apache2 server after<br>lation on Ubuntu systems. It is based on the equivalent page on Debian, from which the Ubuntu<br>he packaging is derived. If you can read this page, it means that the Apache HTTP server installec<br>s site is working properly. You should <b>replace this file</b> (located at /var/www/html/index.html)<br>e continuing to operate your HTTP server.                                                                                                    |
| Li<br>A                                             | are a normal user of this web site and don't know what this page is about, this probably means<br>he site is currently unavailable due to maintenance. If the problem persists, please contact the<br>administrator.                                                                                                    |
|                                                     | Configuration Overview                                                                                                    |
| ? ht<br>se<br>• • • • • • • • • • • • • • • • • • • | tu's Apache2 default configuration is different from the upstream default configuration, and split<br>everal files optimized for interaction with Ubuntu tools. The configuration system is <b>fully</b><br><b>mented in /usr/share/doc/apache2/README.Debian.gz</b> . Refer to this for the full<br>nentation. Documentation for the web server itself can be found by accessing the <b>manual</b> if the<br>ne2-doc package was installed on this server.                                                                                                    |
| C(                                                  | onfiguration layout for an Apache2 web server installation on Ubuntu systems is as follows:                                                                                                    |
| •••••                                               | c/apache2/                                                                                                    |
|                                                     | Następnie odświeżamy naszą stronę i zmiany powinny być widoczne                                                                                                    |
| II. Ko                                              | onfiguracja serwera www.                                                                                                    |
| Podalad                                             | I Terminal ▼ wto, 19:19 L 🖏 🖗 🖗 🔻                                                                                                    |

| Podgląd | 🖬 🖾 Terminal 🔻 🧼 wto, 19:19                                                                                                    | - <b>- •</b> • ● |
|---------|----------------------------------------------------------------------------------------------------|------------------|
|         | administrator@serwer110: /etc/apache2/sites-enabled                                                                                                    | ●                |
|         | Plik Edycja Widok Wyszukiwanie Terminal Pomoc                                                                                                    |                  |
|         | administrator@serwer110:/var/www/html\$ cd /etc/apache2/                                                                                                    |                  |
|         | administrator@serwer110:/etc/apache2\$ ls -l                                                                                                    |                  |
|         | razem 80                                                                                                    |                  |
|         | -rw-rr 1 root root 7223 mar 9 18:52 apache2.conf                                                                                                    |                  |
|         | drwxr-xr-x 2 root root 4096 lut 26 16:52 conf-available                                                                                                    |                  |
|         | drwxr-xr-x 2 root root 4096 lut 26 16:52 conf-enabled                                                                                                    |                  |
|         | -rw-rr 1 root root 1782 lip 16 2019 envvars                                                                                                    |                  |
|         | -rW-rr- 1 root root 31063 lip 16 2019 magic                                                                                                    |                  |
|         | druxr-xr-x 2 root root 12288 lut 20 10:52 mods-available                                                                                                    |                  |
|         | $a_{\text{WX}} = x_1 = x_2 = 2000 + 000 + 4090 + 000 = 0000 = 0000 = 00000 = 00000 = 00000 = 00000 = 00000 = 00000 = 00000 = 00000 = 00000 = 00000 = 00000 = 00000 = 00000 = 00000 = 00000 = 00000 = 00000 = 00000 = 00000 = 00000 = 00000 = 00000 = 00000 = 00000 = 00000 = 00000 = 000000$                                                                                                    |                  |
|         | $d_{\text{rwyr}}$ , $x_{\text{rwyr}}$ , $z_{\text{root}}$ , $z_{00}$ , $z_{00}$ , |                  |
|         | drwxr-xr-x 2 root root 4096 mar 9 18:54 sites-enabled                                                                                                    |                  |
|         | administrator@serwer110:/etc/apache2\$ cd sites-enabled/                                                                                                    |                  |
|         | administrator@serwer110:/etc/apache2/sites-enabled\$ ls -l                                                                                                    |                  |
| _8_     | галет О                                                                                                    |                  |
| A       | lrwxrwxrwx 1 root root 35 lut 26 16:52 000-default.conf ->/sites                                                                                                    | -available/0     |
|         | 00-default.conf                                                                                                    |                  |
|         | administrator@serwer110:/etc/apache2/sites-enabled\$                                                                                                    |                  |
| 2       |                                                                                                    |                  |
|         |                                                                                                    |                  |

Teraz przejdziemy do katalogu z plikami konfiguracji serwera poleceniem **cd /etc/apache2** i wyświetlimy jego zawartość. Trzy zaznaczone pliki plus ten który znajduje się w katalogu **sites-**

enabled będziemy jeszcze dzisiaj zmieniać. Zaczniemy jednak od stworzenia swojej własnej

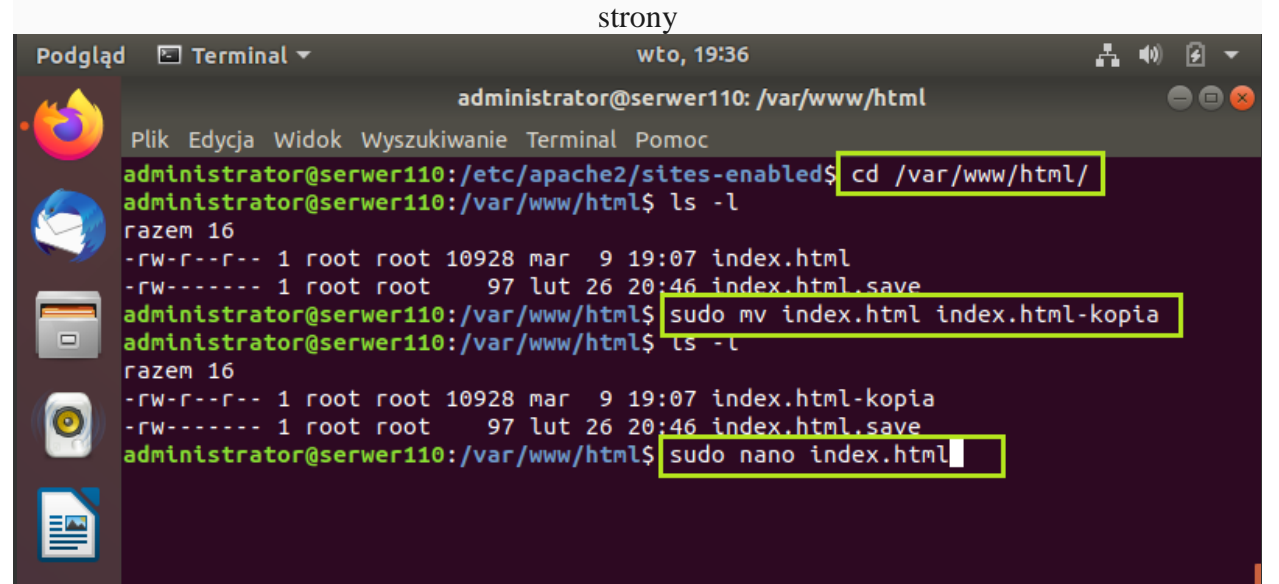

Przejdziemy do katalogu /var/www/html i zmienimy nazwę pliku domyślnego **index.html** na **index.html-kopia**, a następnie utworzymy swój własny

plik index.html

| 9 👻   |
|-------|
| ) 🗆 😣 |
|       |
|       |
|       |
|       |
|       |
|       |
|       |
|       |
|       |
|       |
|       |
|       |
|       |
|       |
|       |
|       |
|       |
|       |
|       |
|       |
|       |
|       |
|       |

Wprowadzamy jakąś zawartość do naszego pliku i zapisujemy zmiany

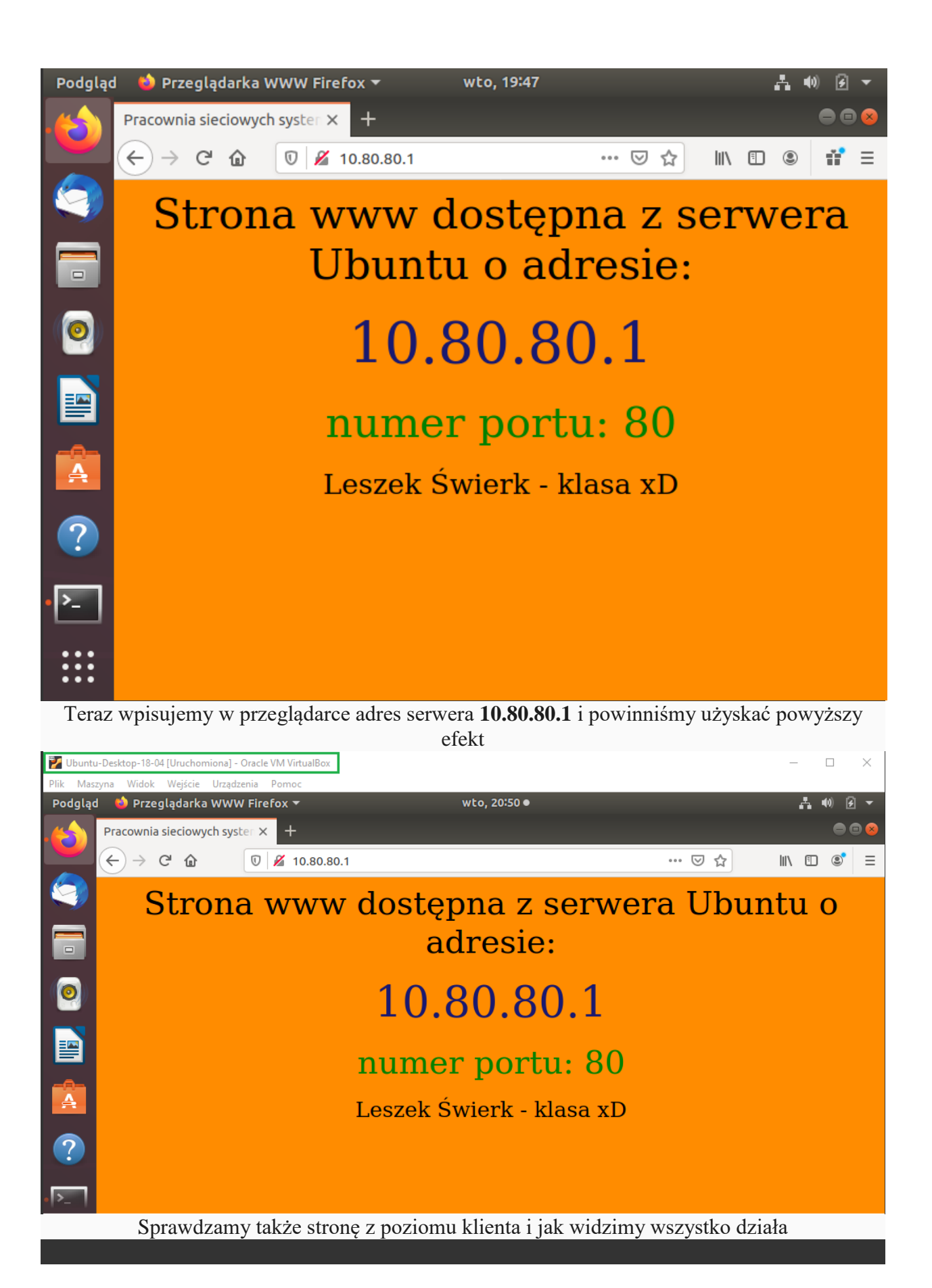

|       |        |        | adm    | inistrat | or@se | erw  | er110: /e | etc/apache2/sites-enabled 📃 🖨 🕿                   |
|-------|--------|--------|--------|----------|-------|------|-----------|---------------------------------------------------|
| Plik  | Edycja | Widok  | Wyszuł | iwanie   | Term  | inal | Pomo      | c .                                               |
| admi  | nistra | tor@se | rwer11 | 0:/var   | /www/ | /htr | nlŞ cd    | /etc/apache2/                                     |
| admi  | nistra | tor@se | rwer11 | 0:/etc   | /apac | :he2 | 2\$ ls -  | -1                                                |
| raze  | m 80   |        |        |          |       | _    |           |                                                   |
| - rw- | rr     | 1 гос  | t root | 7223     | mar   | 9    | 18:52     | apache2.conf                                      |
| drwx  | r-xr-x | 2 roc  | t root | 4096     | lut   | 26   | 16:52     | conf-available                                    |
| drwx  | г-хг-х | 2 roc  | t root | 4096     | lut   | 26   | 16:52     | conf-enabled                                      |
| - rw- | rr     | 1 roc  | t root | 1782     | lip   | 16   | 2019      | envvars                                           |
| - rw- | rr     | 1 roc  | t root | 31063    | lip   | 16   | 2019      | magic                                             |
| drwx  | г-хг-х | 2 roc  | t root | 12288    | lut   | 26   | 16:52     | mods-available                                    |
| drwx  | г-хг-х | 2 гос  | t root | 4096     | lut   | 26   | 16:52     | mods-enabled                                      |
| - rw- | rr     | 1 гос  | t root | 320      | lut   | 26   | 20:27     | ports.conf                                        |
| drwx  | г-хг-х | 2 roc  | t root | 4096     | lut   | 26   | 16:52     | sites-available                                   |
| drwx  | г-хг-х | 2 roc  | t root | 4096     | mar   | 9    | 18:54     | sites-enabled                                     |
| admi  | nistra | tor@se | rwer11 | 0:/etc   | /apac | :he2 | 2\$ cd s  | sites-enabled/                                    |
| admi  | nistra | tor@se | rwer11 | 0:/etc   | /apac | :he2 | 2/sites   | s-enabled\$ ls -l                                 |
| raze  | m 0    |        |        |          |       |      |           |                                                   |
| lrwx  | гwхгwх | 1 roc  | t root | 35 lu    | t 26  | 16   | 52 000    | <pre>D-default.conf -&gt;/sites-available/0</pre> |
| 00-d  | efault | .conf  |        |          |       |      |           |                                                   |
| admi  | nistra | tor@se | rwer11 | :/etc    | /apac | :he2 | 2/sites   | s-enabled\$ sudo nano 000-default.conf            |
|       |        |        |        |          |       |      |           |                                                   |

Teraz zmienimy numer portu (domyślnie jest 80) na **5050** przez który dostępna będzie nasza strona. Musimy dokonać zmian w dwóch plikach. Widzimy je powyżej

| Podgląd  | 🔄 Terminal 🔻                                                                                                    | wto, 20:09                                                                                                    | <u>.</u>                                          | (0) [                                     | ÷ -                                      |
|----------|----------------------------------------------------------------------------------------------------|----------------------------------------------------------------------------------------------------|---------------------------------------------------|-------------------------------------------|------------------------------------------|
| -        |                                                                                                    | administrator@serwer110: /etc/apache2/sites-enabled                                                                                                    |                                                   | •                                         | •                                        |
|          | Plik Edycja Widok                                                                                                    | Wyszukiwanie Terminal Pomoc                                                                                                    |                                                   |                                           |                                          |
|          | GNU nano 2.9.3                                                                                                    | 000-default.conf                                                                                                    |                                                   |                                           |                                          |
|          | VirtualHost *:80<br># The Ser<br># the ser<br># redirec<br># specifi<br># match t<br># value i<br># However<br>#ServerNa | ><br>verName directive sets the request scheme, hostname<br>ver uses to identify itself. This is used when creat<br>tion URLs. In the context of virtual hosts, the Serv<br>es what hostname must appear in the request's Host:<br>his virtual host. For the default virtual host (this<br>s not decisive as it is used as a last resort host r<br>, you must set it for any further virtual host expli<br>me www.example.com | and<br>ing<br>erNa<br>head<br>fil<br>egar<br>citl | port<br>me<br>ler t<br>e) t<br>dle:<br>y. | t <b>\$</b><br>to<br>th <b>\$</b><br>ss. |
|          | ServerAdm<br>DocumentR                                                                                                   | in webmaster@localhost<br>oot /var/www/html                                                                                                    |                                                   |                                           |                                          |
| Podgląd  | 🔄 Terminal 🔻                                                                                                    | wto, 20:10                                                                                                    | <b>.</b>                                          | ()                                        | <u> </u>                                 |
|          |                                                                                                    | administrator@serwer110: /etc/apache2/sites-enabled                                                                                                    |                                                   | •                                         | •                                        |
|          | Plik Edycja Widok                                                                                                    | Wyszukiwanie Terminal Pomoc                                                                                                    |                                                   |                                           |                                          |
|          | GNU nano 2.9.3                                                                                                    | 000-default.conf Zmody                                                                                                    | fiko                                              | wan                                       | у                                        |
| <b>(</b> | <virtualhost *:50<br=""># The Ser</virtualhost>                                                                          | 50><br>verName directive sets the request scheme, hostname                                                                                                    | and                                               | рог                                       | tŞ                                       |
|          | # the ser<br># redirec<br># specifi<br># match t<br># value i<br># However                                               | ver uses to identify itself. This is used when creat<br>tion URLs. In the context of virtual hosts, the Serv<br>es what hostname must appear in the request's Host:<br>his virtual host. For the default virtual host (this<br>s not decisive as it is used as a last resort host r<br>, you must set it for any further virtual host expli                                                                                   | erNa<br>head<br>fil<br>egar<br>citl               | me<br>er<br>e)<br>dle:                    | to<br>th <b>\$</b><br>ss.                |
|          | #ServerNa<br>ServerAdm<br>DocumentR                                                                                      | me www.example.com<br>in webmaster@localhost<br>oot /var/www/html                                                                                                    |                                                   |                                           |                                          |
|          | Edytuje                                                                                                    | my plik <b>000-default-conf</b> i zmieniamy numer portu                                                                                                    |                                                   |                                           |                                          |
| ]        | Edytujemy jeszcze                                                                                                    | kolejny plik <b>ports.conf</b> i tam również zmieniamy numer                                                                                                    | port                                              | u                                         |                                          |
| Podgląc  | d 🗈 Terminal 🔻                                                                                                    | wto, 20:19                                                                                                    | Å I                                               | (0)                                       | ē 🔻                                      |
|          |                                                                                                    | administrator@serwer110: /etc/apache2                                                                                                    |                                                   |                                           | • 😣                                      |
|          | Plik Edycja Widok                                                                                                    | Wyszukiwanie Terminal Pomoc                                                                                                    |                                                   |                                           |                                          |
| <b>(</b> | administrator@ser<br>administrator@ser<br>● apache2.service<br>Loaded: loaded<br>Drop-In: /lib/s                         | <pre>rwer110:/etc/apache2\$ sudo systemctl restart apache2 rwer110:/etc/apache2\$ sudo systemctl status apache2 e - The Apache HTTP Server d (/lib/systemd/system/apache2.service; enabled; vend systemd/system/apache2.service.d</pre>                                                                                                    | or p                                              | rese                                      | et:                                      |
|          | Active: active                                                                                                    | <pre>chc2 systemd.conf (running) since Tue 2021-03-09 20:19:02 UTC; 8s ago xecstop=/usr/sbin/apachectl stop (code=exited, statu</pre>                                                                                                    | s=0/                                              | SUCO                                      | CES                                      |
| 0        | Process: 3909 E<br>Main PID: 3925 (<br>Tasks: 55 (li<br>CGroup: /syste                                                   | ExecStart=/usr/sbin/apachectl start (code=exited, sta<br>(apache2)<br>Lmit: 2312)<br>em.slice/apache2.service                                                                                                    | tus=                                              | 0/Sl                                      | JCC                                      |
|          |                                                                                                    | /usr/sbin/apache2 -k start<br>//usr/sbin/apache2 -k start<br>//usr/sbin/apache2 -k start                                                                                                    |                                                   |                                           |                                          |
| A        | mar 09 20:19:02 s<br>mar 09 20:19:02 s                                                                                   | serwer110 systemd[1]: Starting The Apache HTTP Server<br>serwer110 systemd[1]: Started The Apache HTTP Server.                                                                                                    |                                                   |                                           |                                          |
| ?        | administrator@ser                                                                                                    | wer110:/etc/apache2\$                                                                                                    |                                                   |                                           |                                          |

Oczywiście musimy jeszcze zrestartować serwer apache2 i sprawdzić jego status. Działa

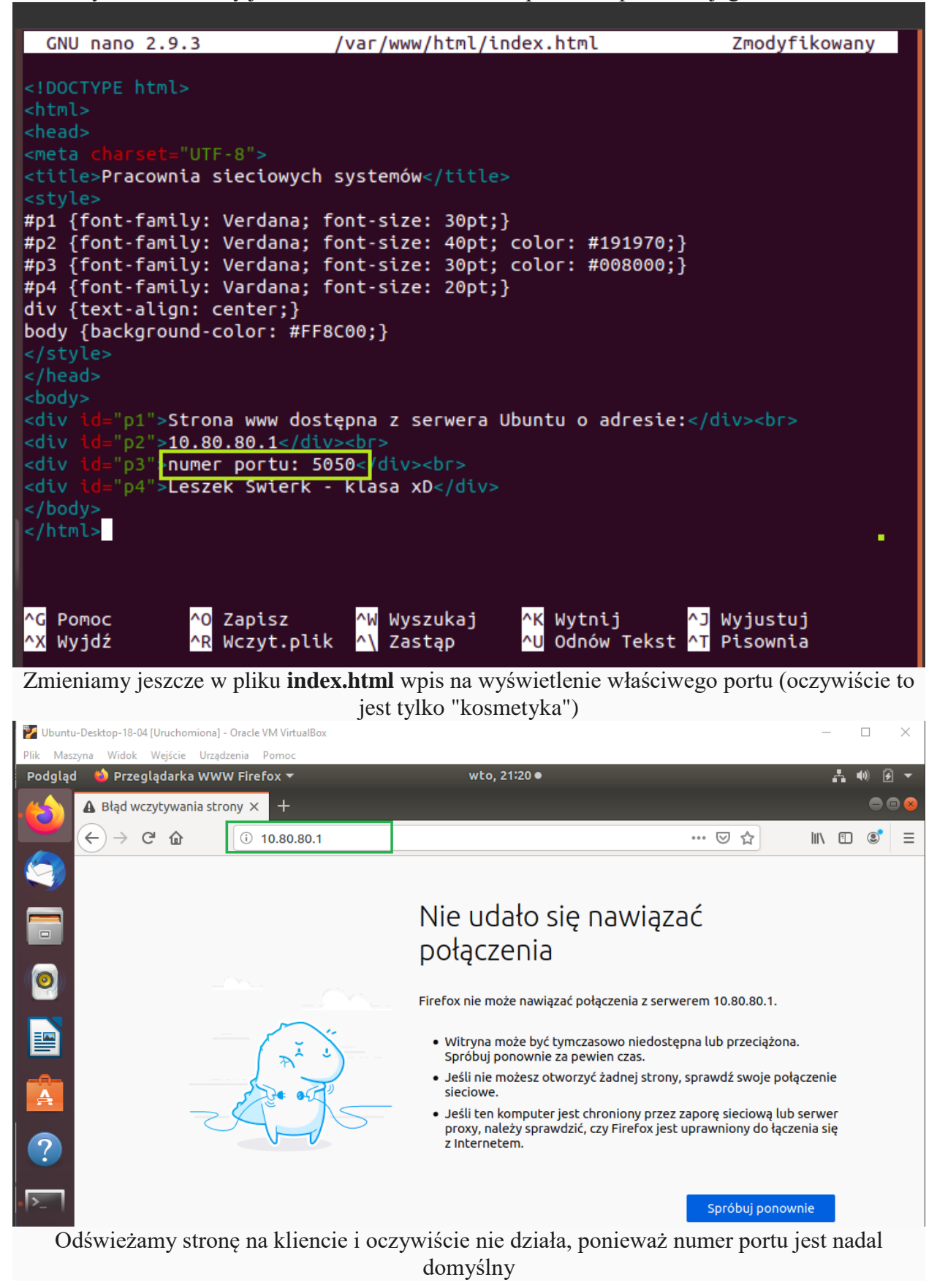

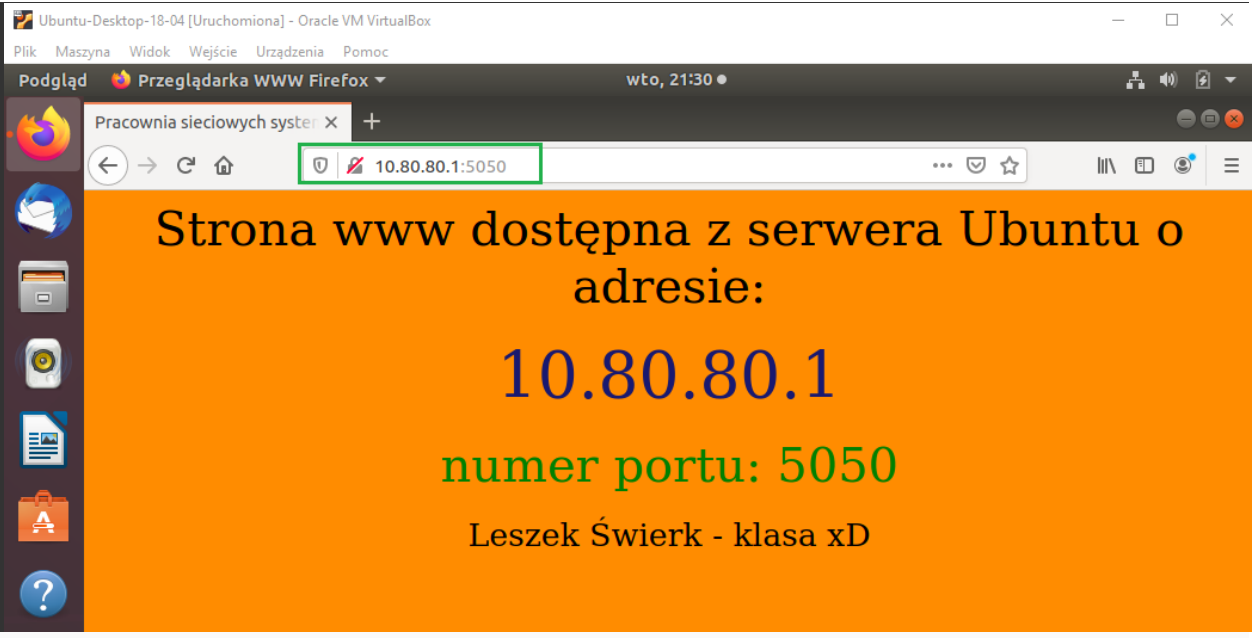

Dodajemy zatem po adresie IP numer portu **10.80.80.1:5050** i odświeżamy ponownie. Jest ok **III. Zmiana katalogu domyślnego strony.** 

| Podgląc | i 🗈 Terminal 🔻                                                                                       | wto, 20:46                                                                                                    | 루 🐠 🕃 👻         |
|---------|----------------------------------------------------------------------------------------------------|----------------------------------------------------------------------------------------------------|-----------------|
| 4       |                                                                                                    | administrator@serwer110: /www                                                                                                    | 🖨 🖻 😣           |
| •       | Plik Edycja Widok                                                                                    | Wyszukiwanie Terminal Pomoc                                                                                                    |                 |
|         | administrator@ser<br>administrator@ser<br>administrator@ser<br>administrator@ser<br>razem 4          | wer110:~\$ sudo mkdir /www<br>wer110:~\$ cd /www<br>wer110:/www\$ sudo cp /var/www/html/index.html<br>wer110:/www\$ ls -l                              | index.html      |
|         | -rw-rr 1 root<br>administrator@ser                                                                   | root 615 mar  9 20:46 index.html<br>wer110:/www\$ sudo nano index.html                                                                                 |                 |
| Podgląc | d 🖾 Terminal 🔻                                                                                       | wto, 20:49                                                                                                    | <b>₽</b> ●) 🕃 🕇 |
|         |                                                                                                    | administrator@serwer110: /www                                                                                                    | 🖨 🖨 😣           |
|         | Plik Edycja Widok                                                                                    | Wyszukiwanie Terminal Pomoc                                                                                                    |                 |
| -       | GNU nano 2.9.3                                                                                       | index.html                                                                                                    | Zmodyfikowany   |
|         | html<br><html><br/><head><br/><meta charset="utf-8"/><br/>sieciowych systemów</head></html>          |                                                                                                    |                 |
| 0       | <pre>#p1 {font-family:<br/>#p2 {font-family:<br/>#p3 {font-family:<br/>#p4 {font-family:</pre>       | <pre>Verdana; font-size: 30pt;} Verdana; font-size: 40pt; color: #191970;} Verdana; font-size: 30pt; color: #008000;} Vardana; font-size: 20pt;}</pre> |                 |
|         | div {text-align:<br>body {background-<br>                                                            | center;}<br>color: #FF8C00;}                                                                                                    |                 |
| A       | <pre> <body> <div id="p1">Stro <div id="p2">10.8</div></div></body></pre>                            | na www dostępna z serwera Ubuntu o adresie: <td>div&gt;</td>                                                                                           | div>            |
| ?       | <pre><div <div="" id="p4" nume="">Less <div id="p4">Less <div id="p3">Kata  </div></div></div></pre> | r portu: 9900<br>ek Swierk - klasa xD<br>log /www                                                                                                    |                 |

Czasami ktoś bardzo chce umieścić sobie stronę w innym miejscu niż katalog domyślny. Najpierw trzeba stworzyć odpowiedni katalog - u nas będzie to /www. Stosujemy znane polecenie sudo mkdir /www, a następnie skopiujemy sobie do niego nasz plik index.html. Edytujemy go i dodamy wpis dotyczący katalogu i jeszcze inny port

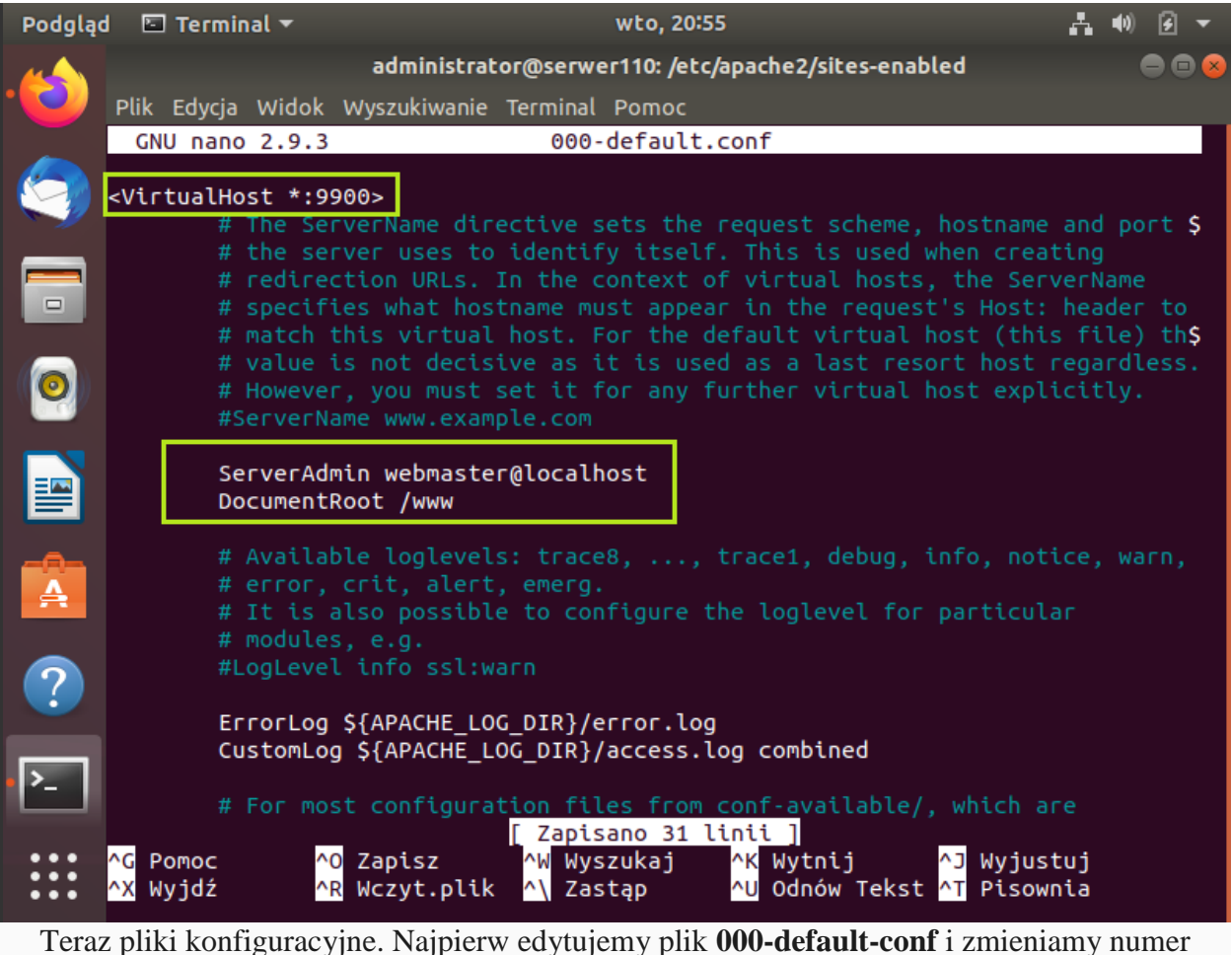

portu oraz katalog

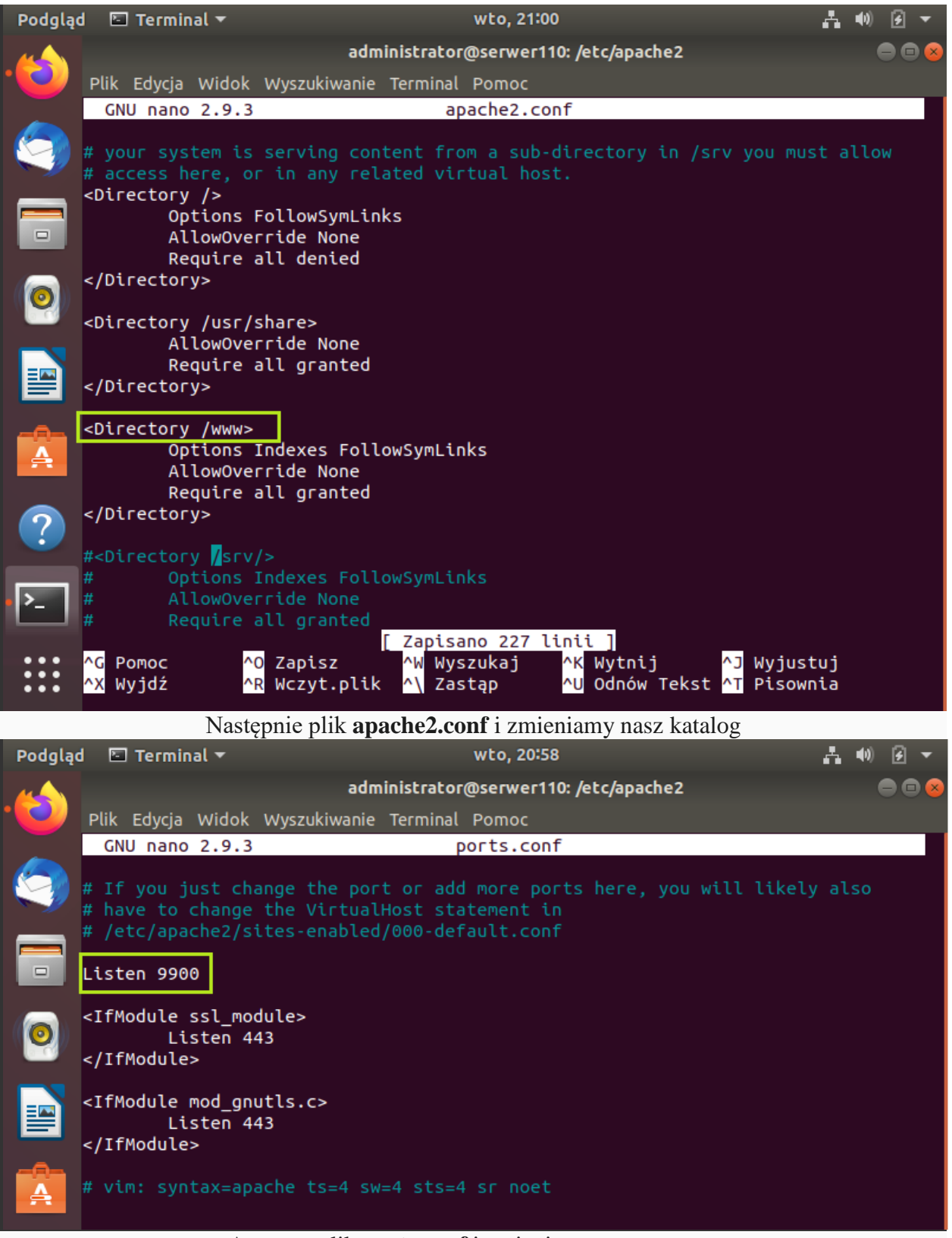

A potem plik **ports.conf** i zmieniamy numer portu

| Podgla           | ad 🗈 Terminal 🔻                                                                                   | wto, 21:04                                                                                                    | <u></u> <b>4</b> 0)                                                                                                    |
|------------------|---------------------------------------------------------------------------------------------------|----------------------------------------------------------------------------------------------------|----------------------------------------------------------------------------------------------------|
|                  |                                                                                                   | administrator@serwer110: /etc/apach                                                                                                    | 2 😑 🖻 😣                                                                                                    |
|                  | Plik Edycja Widok Wys                                                                             | szukiwanie Terminal Pomoc                                                                                                    | start anache2                                                                                                    |
|                  | administrator@serwer                                                                              | 110:/etc/apache25 sudo systemett re                                                                                                    | atus apache2                                                                                                    |
|                  | apache2.service -<br>Loaded: loaded (/                                                            | The Apache HTTP Server<br>/lib/svstemd/svstem/apache2.service:                                                                                  | enabled: vendor preset:                                                                                                    |
|                  | Drop-In: /lib/syst                                                                                | emd/system/apache2.service.d                                                                                                    |                                                                                                    |
|                  | Active: active (r                                                                                 | unning) since Tue 2021-03-09 21:04:                                                                                                    | 02 UTC; 7s ago                                                                                                    |
|                  | Process: 4189 Exec<br>Process: 4194 Exec                                                          | :Stop=/usr/sbin/apachectl stop (code<br>:Start=/usr/sbin/apachectl start (co                                                                    | =exited, status=0/SUCCES<br>de=exited. status=0/SUCC                                                                                                    |
|                  | Main PID: 4208 (apa                                                                               | uche2)                                                                                                    |                                                                                                    |
|                  | CGroup: /system.s                                                                                 | Slice/apache2.service                                                                                                    |                                                                                                    |
|                  | —4208 /u<br>—4211 /u                                                                              | ısr/sbin/apache2 -k start<br>ısr/sbin/apache2 -k start                                                                                          |                                                                                                    |
|                  | -4212 /u                                                                                          | ısr/sbin/apache2 -k start                                                                                                    |                                                                                                    |
| A                | mar 09 21:04:02 serw                                                                              | ver110 systemd[1]: Starting The Apac                                                                                                    | he HTTP Server                                                                                                    |
|                  | Mar 09 21:04:02 serw                                                                              | Started The Apach                                                                                                    | e HTTP Server.                                                                                                    |
| ?                | administrator@serwer                                                                              | 110:/etc/apache2\$                                                                                                    |                                                                                                    |
|                  |                                                                                                   |                                                                                                    |                                                                                                    |
| Teraz<br>Vbuntu- | z restartujemy nasz serv<br>Desktop-18-04 [Uruchomiona] - Oracle VM Virt                          | wer www, sprawdzamy jego status i w                                                                                                    | idzimy, że wszystko działa                                                                                                    |
| Plik Maszy       | na Widok Wejście Urządzenia Pomoc                                                                 | c                                                                                                    |                                                                                                    |
| Podgląd          | Dens all advalue Milling Fire base m                                                              |                                                                                                    |                                                                                                    |
|                  |                                                                                                   | wto, 22:05 ●                                                                                                    | .t. 40) £ ▼<br>● ■ ⊗                                                                                                    |
| •🔪               | Pracownia sieciowych syster × +<br>$\overleftarrow{\leftarrow} \rightarrow \cancel{C} \boxed{0}$  | wto, 22:05 ●                                                                                                    |                                                                                                    |
|                  | Pracownia sieciowych syster × +<br>$\leftarrow$ $\rightarrow$ $\bigcirc$ $\bigcirc$ $\bigcirc$ 10 | wto, 22:05 •                                                                                                    | ▲ 40 @ ▼<br>● © ⊗<br>… ♡ ☆ III © © =                                                                                                    |
|                  | Pracownia sieciowych syster × +<br>← → ⊂ ☆ □ ℤ 11<br>Strona wy                                    | 0.80.80.1:9900<br>www.dostępna.z.serwe                                                                                                    | * @ ? •<br>● @ ⊗<br>… ♡ ☆   ₪ ₪ © ≡<br>era Ubuntu o                                                                                                    |
|                  | Pracownia sieciowych syster × +<br>← → ⊂ ☆                ●<br>Strona wt                          | 0.80.80.1:9900<br>ww dostępna z serwe<br>adresie:                                                                                               |                                                                                                    |
|                  | Pracownia sieciowych syster × +<br>← → ⊂ ☆ □ ℤ 11<br>Strona wt                                    | 0.80.80.1:9900<br>ww dostępna z serwe<br>adresie:                                                                                               |                                                                                                    |
|                  | Pracownia sieciowych syster × +<br>← → ⊂ ☆                                                        | 0.80.80.1:9900<br>ww dostępna z serwe<br>adresie:<br>10.80.80.1                                                                                 |                                                                                                    |
|                  | Pracownia sieciowych syster × +<br>← → ⊂ ☆<br>Strona wy                                           | www.dostępna.z.serwe<br>adresie:<br>10.80.80.1:9900<br>10.80.80.1:9900                                                                          |                                                                                                    |
|                  | Pracownia sieciowych syster × +<br>← → ⊂ ŵ<br>© ℤ 10<br>Strona wt                                 | vwto, 22:05 •<br>o.80.80.1:9900<br>www.dostępna.z.serwe<br>adresie:<br>10.80.80.1<br>numer portu: 9900                                          |                                                                                                    |
|                  | Pracownia sieciowych syster × +<br>← → ⊂ ☆            ● # 10<br>Strona wv                         | 0.80.80.1:9900<br>ww dostępna z serwe<br>adresie:<br>10.80.80.1<br>numer portu: 9900<br>Leszek Świerk - klasa xD                                | A the P + A + A + A + A + A + A + A + A + A +                                                                                                    |
|                  | Pracownia sieciowych syster × +<br>← → ⊂ ☆<br>Strona wv                                           | 0.80.80.1:9900<br>ww dostępna z serwe<br>adresie:<br>10.80.80.1<br>numer portu: 9900<br>Leszek Świerk - klasa xD<br>Katalog /www                | A N P < IN D S = era Ubuntu o                                                                                                    |
|                  | Pracownia sieciowych syster × +<br>← → ⊂ ☆<br>© Z 1<br>Strona wy                                  | o.80.80.1:9900<br>ww dostępna z serwe<br>adresie:<br>10.80.80.1<br>numer portu: 9900<br>Leszek Świerk - klasa xD<br>Katalog /www                |                                                                                                    |
|                  | Pracownia sieciowych syster × +<br>← → ⊂ ☆ □ ℤ 1<br>Strona wt                                     | o.80.80.1:9900<br>ww dostępna z serwe<br>adresie:<br>10.80.80.1<br>10.80.80.1<br>numer portu: 9900<br>Leszek Świerk - klasa xD<br>Katalog /www  | A N P < ■ ■ ● ■ ● ■ ■ |
|                  | Pracownia sieciowych syster × +<br>← → ⊂ ☆                                                        | 0.80.80.1:9900<br>www.dostępna.z.serwe<br>adresie:<br>10.80.80.1<br>10.80.80.1<br>numer portu: 9900<br>Leszek Świerk - klasa xD<br>Katalog /www | A N P < ■ O O                                                                                                    |

Na koniec idziemy na klienta, wpisujemy adres IP, numer portu i powinniśmy uzyskać powyższy efekt © 2009- 2018 Copyright **ZSE Rzeszów** | Developed by **Maciej Biel & Ireneusz Paździor**